#### CHBOWEBOOK CONSENDS DE CONSENDS A CONSENDS A

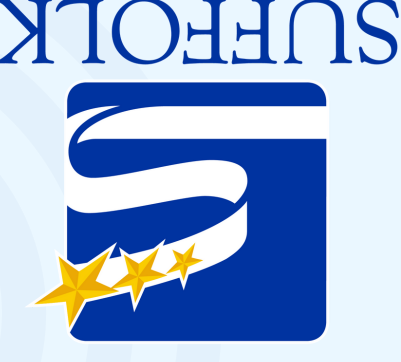

Para más información...

**PUBLIC SCHOOLS** 

Contact your child's teacher.

https://spsk12.net/

<u>Restablecer la configuración de</u> <u>Chrome a los ajustes de fábrica</u>

En su navegador Chrome, seleccione los tres puntos que aparezcan a la derecha y elija "settings" (ajustes). En la barra de herramientas de la izquierda seleccione "Advanced" (avanzado) y luego seleccione "Reset Settings" (Restablecer configuración). Seleccione "Restore settings to their original default," y settings to their original default," y

# DET CHBOWEBOOK COWO CINDYDO

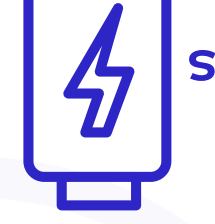

noches aparato todas las Cargue el

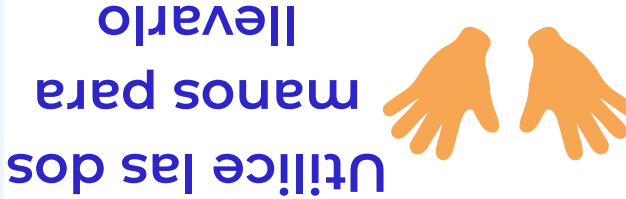

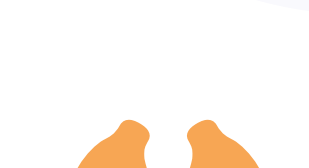

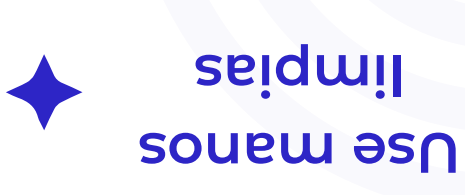

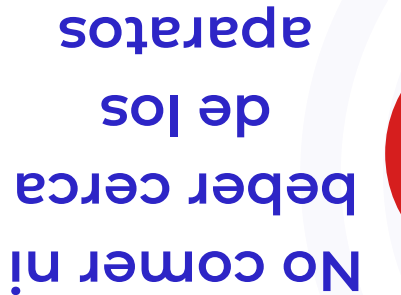

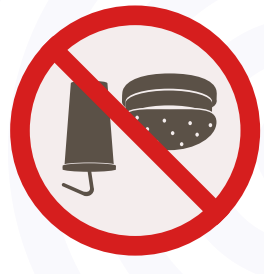

#### ) <u>Cambiar perfil</u>

En la pantalla de ingreso a la Chromebook, seleccione el perfil que desea eliminar. Junto al nombre del perfil, seleccione la flecha que apunta hacia abajo. En el cuadro que aparezca, seleccione "Remove account" (Elimina el perfíl).

#### Borrar el Cache de memoria

En su navegador Chrome, seleccione los tres puntos que aparezcan a la derecha. Navegue por hacia abajo hasta "More Tools," (Más herramientas), y luego seleccione "Clear Browsing Data" (Borrar datos de navegación). Para intervalo de tiempo, seleccione "All time," (Todo el tiempo), seleccione "Cookies and other Site Data," (Cookies y otros datos del sitio), y "Cached Images and Files" (Imágenes y archivos en caché). Por último, seleccione "Clear Data" (Borrar datos).

Consulte esta guía detalladamente paso a paso! bit.ly/3L0Wktk

## CONSEJOS PARA SOLUCIONAR PROBLEMAS DE CHROMEBOOK

#### <u>Reiniciar el Chromebook</u>

Seleccione la hora en la parte inferior derecha de la pantalla y oprima aquí. Seleccione el ícono "Shutdown."

#### Actualizar el navegador

#### <u>Chrome</u>

Seleccione la hora en la parte inferior derecha de la pantalla y oprima aquí. Seleccione el icono del engranaje. Seleccione "About Chrome OS". Seleccione "Check for Updates".Vuelva a inici<u>ar e</u>l navegador cuando se le pida.

#### Utilizar sólo los cargadores suministrados por el distrito

Utilice "HP Original Equipment Manufacturer (OEM)" (fabricante de equipos originales) para la carga solamente. El uso de los cargadores que no sean los originales (OEM) puede provocar una descarga eléctrica, daños al equipo, y es un peligro de incendio.

### E С С

#### **Reconfigurar el Chromebook**

Apriete las teclas ESC, REFRESH y POWER a la misma vez. En la siguiente pantalla, apriete el botón de "power" (inicio) para apagar la computadora y apriete el botón de "power" (inicio) otra para volver a encenderla.

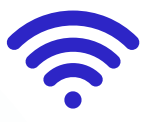

#### Conectarse al WiFi de Casa

Busque la hora en la parte inferior derecha de la pantalla y oprima aquí para abrir el menú. Seleccione el texto que se encuentra debajo del ícono de Wi-Fi. Seleccione su Wi-Fi de casa. Después de seleccionarlo, escriba la contraseña de su y conéctese.

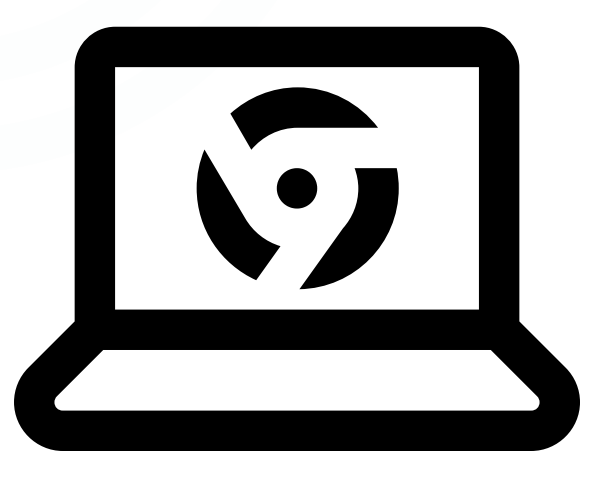